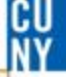

## How do I create a requisition?

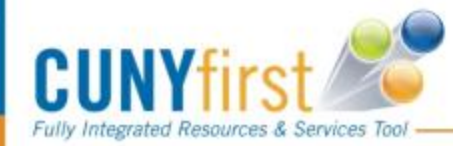

### Step 1 - Login into CUNYfirst

https://home.cunyfirst.cuny.edu/cnyepprd/signon.html using your username and

password

### CUNYFIRST Fully Integrated Resources & Services Tool

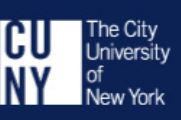

CU Ny

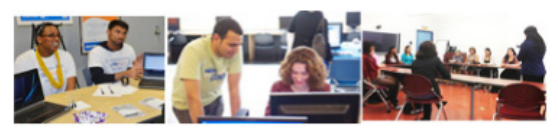

CUNYfirst is The City University of New York's fully integrated resources and services tool, using the latest technology to serve our students, faculty and staff.

Signing on to CUNYfirst - from anywhere, anytime - will allow students to manage their academic careers and financial accounts in real time and more. It will give faculty additional tools to enhance their interaction with students. It is also designed to give staff access to powerful processes that connect with the finance, student administration and human resources functions necessary to operating the nation's largest urban university.

| Sign In                                                    |        |  |  |  |  |
|------------------------------------------------------------|--------|--|--|--|--|
| Username                                                   |        |  |  |  |  |
| Password                                                   |        |  |  |  |  |
|                                                            | Log In |  |  |  |  |
| Forgot Your Password?   Change Password   First Time Users |        |  |  |  |  |
|                                                            |        |  |  |  |  |

Note: Users of this system must use their individually assigned user ID. Sharing of user IDs and passwords is prohibited by CUNY's Security Policies & Procedures (security.cuny.edu).

All users who access their accounts at college workstations and kiosks should remember to log out of CUNYfirst at the end of their sessions to ensure their accounts are securely closed.

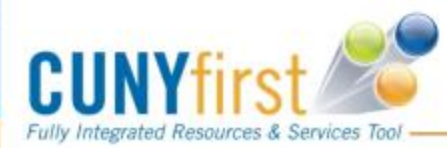

## **Create Requisitions**

1

### CUNYFIRST MENU

- Enterprise Learning Management
- Financials Supply Chain
- HR / Campus Solutions
- <u>Student Center</u>
- <u>CUNY Alert Preferences</u>
- <u>CUNY Alert Subscription</u>
- <u>NYS Voter Registration</u>
- <u>NYS Voter Registration Form</u>
- My Personalizations
- <u>firstSolutions Knowledge Base</u>

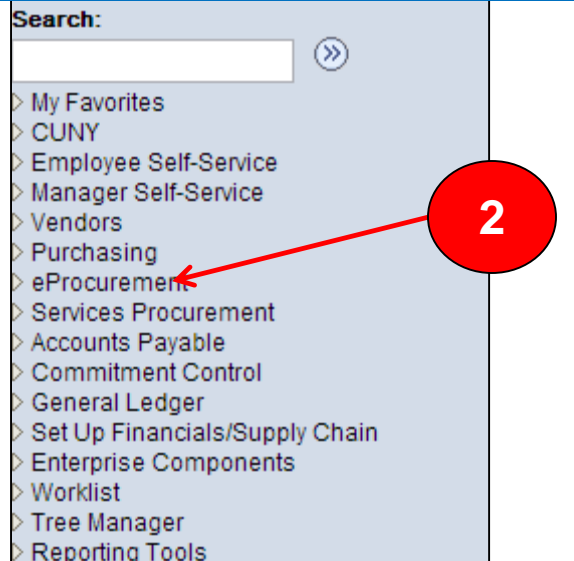

- Reporting Tools
- PeopleTools

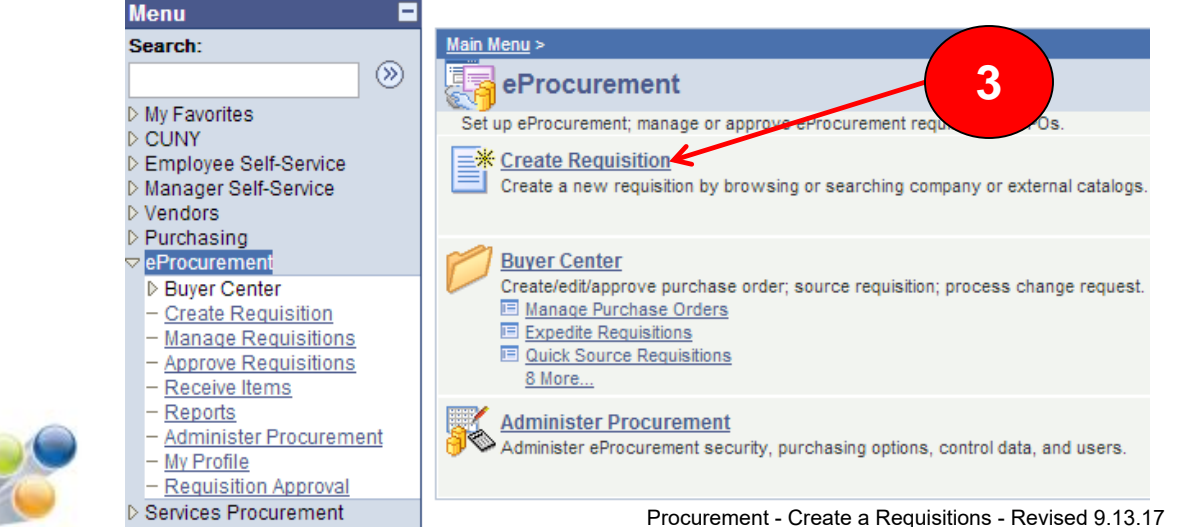

Fully Integrated Resources & Services Tool -

CUNY

## **1. Define Requisitions**

### **Create Requisition**

| 🖌 🛛 1. Def                       | ine Requisition                         |                               | 2. Add Items and Services                          | 3. Re                                  | view and Submit |
|----------------------------------|-----------------------------------------|-------------------------------|----------------------------------------------------|----------------------------------------|-----------------|
| ecify requisition                | name, requester,                        | and other information th      | at applies to the entire requisition.              |                                        |                 |
| isiness Unit:                    | LAGPR                                   | LaGuardia CC - CUNY           | ,                                                  |                                        |                 |
| quester:                         | 23055549                                |                               | Cristina Natale                                    | *Curren                                | USD             |
| quisition Name                   | :                                       |                               |                                                    | Priorit                                | r: Medium 🗸     |
| Line Defaults                    |                                         |                               |                                                    |                                        |                 |
| Name ye<br>through               | our requisit<br>the system              | ions it will assis            | st you in identifying yo                           | ur requisitior                         | as it flows     |
| The def                          | ault Priority                           | <i>i</i> s set to <b>Medi</b> | If you have an om                                  | arganger gant                          |                 |
| Purchas                          | ing Depart                              | ment and we ca                | n help facilitate your r                           | ergency com<br>equest                  | act the         |
| Purchas<br>If enteri<br>(see nez | ing Departs<br>ng multiple<br>kt slide) | ment and we ca                | n help facilitate your r<br>e Defaults by clicking | ergency com<br>equest<br>the Expand ic | con             |

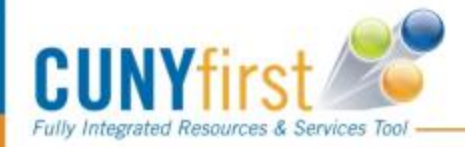

Procurement - Create a Requisitions - Revised 9.13.17

## **Line Defaults**

| - Line Defaults                                |                                                       |                       |                                     |                       |
|------------------------------------------------|-------------------------------------------------------|-----------------------|-------------------------------------|-----------------------|
| Note: The defaults specified below will be app | lied to requisition line:                             | s when there are no p | predefined values for these fields. |                       |
| Vendor: 1000004048 Q                           | Vendor Location:                                      | DEFAULT               | Q                                   |                       |
| Buyer:                                         | Category:                                             | 4412000000            | Q Unit of Measure                   | e: EA 🤉               |
| Shipping Defaults                              |                                                       |                       |                                     |                       |
| Ship To: M-M-B98C1                             | fy Shipping Address                                   |                       | **Never Change this                 |                       |
| Due Date: 10 Attentio                          | n:                                                    | t                     | field**                             |                       |
| Accounting Defaults                            |                                                       |                       | Customize   Find   🖾   🏙            | First 🚺 1 of 1 D Last |
| Chartfields1 Chartfields2 Chartfiel            | ds3 <mark>                                    </mark> | sset Information 🗋 🖪  |                                     |                       |
| Location                                       | <u>L Unit</u>                                         | <u>A</u> (            | <u>ccount</u>                       |                       |
| E-E-413 L                                      | AG01 🔍                                                |                       | Q                                   | -                     |
|                                                |                                                       |                       |                                     |                       |
|                                                |                                                       |                       |                                     |                       |

### PLEASE DO NOT CREATE A REQUISITION WITHOUT SELECTING A VENDOR

\*Select the Category Code (**Refer to the Category Code Sheet**) \*Define the UOM for use on this Reguisition.

\*Make sure the location is your current location if not search by using the magnifying glass.

If you location does not default please contact the helpdesk to determine if you will need to fill out a security access form to update you information in CF \*Select the vendor for all the items on this Requisition.

If the vendor you are searching for does not exist please contact the Purchasing **Department** and we can assist you finding or getting your vendor added to CF.

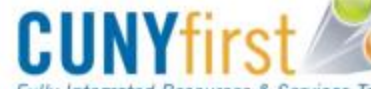

ully Integrated Resources & Services Tool -

Procurement - Create a Requisitions - Revised 9.13.17

## CODE TIP SHEET

#### Important: Failure to use the correct category code will result in your requisition being delayed for processing

| <\$K - Less Than \$ Per Unit *** >\$K - Greater Than \$ Per Unit                                  |                  |                            |                                                        |  |  |  |  |
|---------------------------------------------------------------------------------------------------|------------------|----------------------------|--------------------------------------------------------|--|--|--|--|
| WHAT AM I REQUESTING?                                                                             | CATEGORY<br>CODE | EXPENSE<br>ACCOUNT<br>CODE | Category<br>Approval<br>and/<br>Inspection<br>Required |  |  |  |  |
| Budget Account 80061 - Office Supplies; Paper Supplies; Cleaning Supplies; Classroom Supplies;    | Audiovisual M    | aterials                   |                                                        |  |  |  |  |
| Hardware                                                                                          | 3116000000       | 51006                      |                                                        |  |  |  |  |
| Human Body, or Body Part or Organ Models                                                          | 6010410100       | 51105                      |                                                        |  |  |  |  |
| Interior Finishing Materials                                                                      | 3016000000       | 51006                      |                                                        |  |  |  |  |
| Janitorial Equipment - (sweepers, scrubbers, buffers, vacuums)                                    | 4712000000       | 51006                      |                                                        |  |  |  |  |
| Janitorial Supplies                                                                               | 4713000000       | 51006                      |                                                        |  |  |  |  |
| Janitorial Supplies - Green Products                                                              | 4713000090       | 51006                      |                                                        |  |  |  |  |
| Lamps, Bulbs and Parts                                                                            | 3910000000       | 51006                      |                                                        |  |  |  |  |
| Latex Paints                                                                                      | 3121150699       | 51006                      |                                                        |  |  |  |  |
| Lubricants, Oil, Grease                                                                           | 1512000000       | 51006                      |                                                        |  |  |  |  |
| Lubricants, Oil, Grease - Green Products                                                          | 1512000090       | 51006                      |                                                        |  |  |  |  |
| Office Supplies - (pens, file folders, organizers, staplers, scissors, tape, calendars, planners) | 4412000000       | 51001                      |                                                        |  |  |  |  |
| Paint, Primer, Finishes                                                                           | 3121000000       | 51006                      |                                                        |  |  |  |  |
| Paint, Primer, Finishes - Hazardous                                                               | 3121000080       | 51006                      |                                                        |  |  |  |  |
| Paper Products                                                                                    | 1411000000       | 51002                      |                                                        |  |  |  |  |
| Paper Towels                                                                                      | 1411170399       | 51002                      |                                                        |  |  |  |  |
| Photo, Filmmaking Supplies                                                                        | 4514000000       | 51105                      |                                                        |  |  |  |  |
| Plumbing Fixtures                                                                                 | 3018000000       | 51006                      |                                                        |  |  |  |  |
| Printer, Fax and Photocopier Supplies - (toner, ink cartridges, print heads)                      | 4410310000       | 51001                      |                                                        |  |  |  |  |
| Signage and Accessories                                                                           | 5512000000       | 51105                      |                                                        |  |  |  |  |
| Toilet Cleaners                                                                                   | 4713182999       | 51006                      |                                                        |  |  |  |  |
| Toilet Seat Covers                                                                                | 1411170299       | 51002                      |                                                        |  |  |  |  |
| Toilet Tissue                                                                                     | 1411170499       | 51002                      |                                                        |  |  |  |  |
| Trash Bags                                                                                        | 4712170199       | 51006                      |                                                        |  |  |  |  |

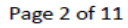

Purchasing is here to help x5525

Version 07.25.17

Prepared by: PH / Modified by:TS

CU Ny

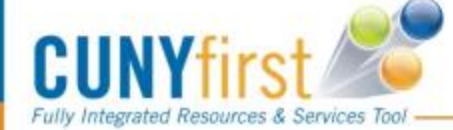

### 2. Add items & Services

| Create Requisiti                                                                        | ion                                                                                                    |
|-----------------------------------------------------------------------------------------|----------------------------------------------------------------------------------------------------|
| 1. Define Re                                                                            | equisition 2. Add Items and Services 3. Review and Submit                                                  |
| Add lines to the requisition<br>Search:<br>Catalog Favorites T<br>Select a Request Type | n, specifying the information necessary to procure each item or service.           Search           Search |
| Special Item                                                                            | Request an item that is not listed in the Catalog.                                                         |
| Fixed Cost Service                                                                      | Request a one-time service for a flat fee.                                                                 |
| Variable Cost Service                                                                   | Request a service for which the fee is based on the time worked.                                           |
| Time and Materials                                                                      | Request a service for which the fee is based on the time worked and materials used.                        |

Now Click the Special Request Tab Then, Click the Special Item Link

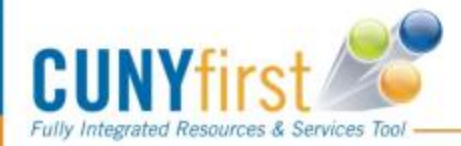

Procurement - Create a Requisitions - Revised 9.13.17

## **Special Items Link**

#### Special Item

| *Item Description:     | Pilot Pen                  |                                  |        |                    |
|------------------------|----------------------------|----------------------------------|--------|--------------------|
| *Price:                | 2.59000                    | *Currency:                       | USD    |                    |
| *Quantity:             | 12.0000                    | *Unit of Measure:                | EA     | Q                  |
| *Category:             | 4412000000 🔍               | Due Date:                        |        | 31                 |
| Vendor ID:             | 1000004048 Q               | OFFICE MAX                       | Sugge: | st New Vendor      |
| Vendor Item ID:        |                            |                                  |        |                    |
| Mfg ID:                | Q                          |                                  |        |                    |
| Mfg Item ID:           |                            |                                  |        |                    |
| Additional Information | on                         |                                  |        | Request New Item   |
| This note will appear  | r on selected items for wh | ich check box is selected below. | *      | 🖻 Request New Item |
| Send to Vendo          | r 🛛 🗹 Show at Rece         | ipt 🛛 🗹 Show at Voucher          |        |                    |
| Add Item Cance         | Add or Start New           | Туре                             |        |                    |

# →All fields with an asterisk \* are required →Vendor Item ID/ Mfg ID/Mfg Item ID are required for goods only. [Not required for Service orders.]

- The additional information field can be used to provide additional information for items being purchased i.e. (Specifics of furniture, color, size, printing details etc.)
- Click Add item to save the item and add additional items if necessary

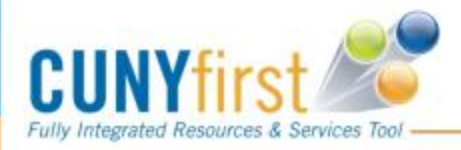

Procurement - Create a Requisitions - Revised 9.13.17

### **Requisition Summary**

| Requisition Summ    | ary |       |
|---------------------|-----|-------|
| Description         | Qty | UOM   |
| PILOT PENS          | 12  | EA    |
| PENCIL              | 50  | EA    |
|                     |     |       |
| Total Lines:        |     | 2     |
| Total Amount (USD): |     | 91.98 |

After adding your item it appears in the Requisition Summary

You are now ready to Review and Submit your requisition

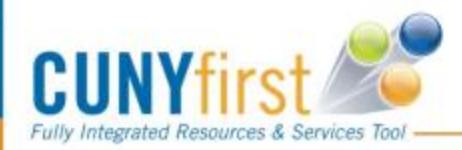

Procurement - Create a Requisitions - Revised 9.13.17

## **3. Review and Submit**

Review/Validate before submission or make additional changes to the shipping information or the accounting detail

| Create Requisition                                                                   |                               |                 |                |                 |               |              |  |
|--------------------------------------------------------------------------------------|-------------------------------|-----------------|----------------|-----------------|---------------|--------------|--|
| 1. Define Requisition 2. Add Items and Services 3. Review and Submit                 |                               |                 |                |                 |               |              |  |
| Review the details of your requisition, make any nec                                 | essary changes, and submit it | for appro∨al.   |                |                 |               | J            |  |
| Business Unit: LAGPR LaGuardia CC - CUNY                                             |                               |                 |                |                 |               |              |  |
| Requester:                                                                           |                               |                 |                | *Currency:      | USD           |              |  |
| Requisition Name:                                                                    | Line D                        | Details         |                | Priority:       | Medium -      |              |  |
| Requisition Lines                                                                    |                               |                 |                |                 |               |              |  |
| Line Description                                                                     | <u>Vendor Name</u>            | <u>Quar</u>     | <u>ntity U</u> | <u>OM</u>       | <u>Price</u>  | <u>Total</u> |  |
|                                                                                      | OFFICE MAX                    | 20.0000         | Each           |                 | 2.12000       | 42.40        |  |
| ▶                                                                                    | OFFICE MAX                    | 20.0000         | Each           |                 | 1.49000       | 29.80        |  |
| Select All / Deselect All     Select All     Add to Favorites     Add to Template(s) | Modify Line / Shipping / An   | ccounting 🗍 🗍 D | elete          |                 | Total Amount: | 72.20 USD    |  |
| Justification/Comments                                                               |                               |                 |                |                 |               |              |  |
| Send to Vendor Show at Receipt Si                                                    | now at Voucher                |                 |                |                 | E.            |              |  |
| Check Budget                                                                         |                               |                 |                |                 |               |              |  |
| 📳 Save & submit 🛛 🕌 Save & preview approvals                                         | Cancel requisition            |                 |                | Find more items |               |              |  |

Clicking the will expand the line and show detail information i.e. Chartfields

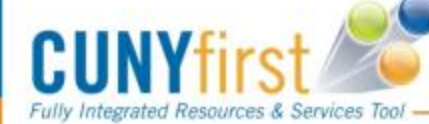

Procurement - Create a Requisitions - Revised 9.13.17

## Chartfields 1

| <ul> <li>Create Requisition</li> </ul>                                       | Create Req               | uisition            |                                       |                            |                       |                     |                         |              |
|------------------------------------------------------------------------------|--------------------------|---------------------|---------------------------------------|----------------------------|-----------------------|---------------------|-------------------------|--------------|
| - <u>Manage Requisitions</u><br>- Approve Requisitions                       | . <u>1. Defi</u>         | ne Requisition      |                                       | 2. Add Items and           | I Services            | 3. Review a         | nd Submit               |              |
| − <u>Receive Items</u><br>− <u>Reports</u>                                   | Review the details       | of your requisition | , make any necessary                  | / changes, and sub         | mit it for approval.  |                     |                         |              |
| <ul> <li><u>Administer Procurement</u></li> <li><u>My Profile</u></li> </ul> | Business Unit:           | LAGPR               | LaGuardia CC - CUN                    | Y                          |                       |                     |                         |              |
| <ul> <li>Requisition Approval</li> <li>Services Procurement</li> </ul>       | Requester:               |                     |                                       | Adriana R                  | ondon                 | *Currency:          | USD                     |              |
| Accounts Payable                                                             | Requisition Name:        | kkkk                |                                       |                            |                       | Priority:           | Medium -                |              |
| < >                                                                          | <b>Requisition Lines</b> |                     |                                       |                            |                       |                     |                         |              |
|                                                                              | Line Descr               | <u>iption</u>       |                                       | <u>Vendor Name</u>         | <u>Quantity</u>       | <u>UOM</u>          | Price                   | <u>Total</u> |
| Requisition Summary           Description         Qty         UOM            | ▽ 🔽 1 📖                  |                     | STAF                                  | PLES INC STAPLES           | 1.0000 Each           |                     | 34.00000                | 34.00        |
| jijiji 1 EA                                                                  | Con                      | solidate with othe  | er Reqs 🛛 🔽 (                         | Override Suggested         | Vendor                |                     |                         |              |
| Total Lines: 1                                                               | Shipping Lir             | ie: 1               | Due Date:                             | 31                         | Quantity: 1.0000      | ]                   | +                       | 10           |
| Total Amount (USD). 34.00                                                    | Status:                  | Active              | *Ship To: M-N                         | 1-B98C1 🔍 📑                | Modify Shipping Add   | ress                |                         |              |
|                                                                              | Attention:               | Adriana Rondo       | n                                     |                            |                       |                     |                         |              |
|                                                                              | *Distribute b            | y: Qty 👻            | SpeedChart:                           | Q                          |                       |                     |                         |              |
|                                                                              | Accounting Lin           | ies                 | · · · · · · · · · · · · · · · · · · · |                            | <u>Customize</u>      | Find   View All   🗗 | 📕 🛛 First 🚺 1 of 1 🚺 La | ist          |
|                                                                              | Chartfields1             | Chartfields2        | Chartfields3 Deta                     | ils <u>A</u> sset Informat | ion                   |                     |                         |              |
|                                                                              | Line                     | Status Di           | st Type *Locatio                      | n Quantity                 | Percent               | Amount GL Unit      | Account                 |              |
|                                                                              | 1                        | Open                | E-E-413                               | Q 1.0000                   | 100.0000              | 34.00 LAG01 Q       | 53905 🔍 🕂 [             |              |
|                                                                              | Select All / D           | eselect All         |                                       |                            |                       |                     | Total Amount:           | 34.00 USD    |
|                                                                              | Add to Fav               | vorites 😰 Add to    | Template(s)                           | ify Line / Shipping /      | Accounting 🗍 🗍 Delete |                     |                         |              |

Make sure to check the Chartfield 1 tab for account accuracy. The category and account must match unless otherwise specified.

Procurement - Create a Requisitions - Revised 9.13.17

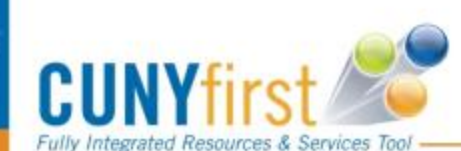

Buver Center

## **Chartfields 2**

| Buyer Center     Create Requisition                                             | Create Requisition                                                                              |                       |              |
|---------------------------------------------------------------------------------|-------------------------------------------------------------------------------------------------|-----------------------|--------------|
| - Manage Requisitions                                                           | 1. Define Requisition 2. Add Items and Services 3. Review a                                     | nd Submit             |              |
| - <u>Receive Items</u>                                                          | Review the details of your requisition, make any necessary changes, and submit it for approval. |                       |              |
| – <u>Administer Procurement</u>                                                 |                                                                                                 |                       |              |
| <ul> <li>My Profile</li> <li>Requisition Approval</li> </ul>                    | Business Unit: LAGPR LaGuardia CC - CUNY                                                        |                       |              |
| Services Procurement                                                            | Requester: Adriana Rondon *Currency:                                                            | USD                   |              |
| Accounts Payable                                                                | Requisition Name: kkkk Priority:                                                                | Medium 👻              |              |
| < <u> </u>                                                                      | Requisition Lines                                                                               |                       |              |
|                                                                                 | Line Description Vendor Name Quantity UOM                                                       | Price                 | <u>Total</u> |
| Requisition Summary Description Qty UOM                                         | ✓ ✓ 1 IIII STAPLES INC STAPLES 1.0000 Each<br>BUSINESS ADVANTAGE                                | 34.00000 34.00        |              |
| jijiji 1 EA                                                                     | Consolidate with other Reqs Verride Suggested Vendor                                            |                       |              |
| Total Lines: 1                                                                  | Shipping Line: 1 Due Date: 3 Quantity: 1.0000                                                   | <b>.</b>              |              |
| Total Amount (USD): 34.00                                                       | Status: Active *Ship To: M-M-B98C1 Q F Modify Shipping Address                                  |                       |              |
|                                                                                 |                                                                                                 |                       |              |
|                                                                                 | Attention: Adriana Rondon                                                                       |                       |              |
|                                                                                 | *Distribute by: Oty                                                                             |                       |              |
|                                                                                 | Accounting Lines Customize   Find   View All   💷                                                | First 💶 1 of 1 💟 Last |              |
| _                                                                               | Chartfields1 Chartfields2 Chartfields3 Details Asset Information                                |                       |              |
|                                                                                 | Oper Unit Fund Dept Program MP Sp Init                                                          |                       |              |
|                                                                                 | 9999 Q 10 Q 80045 Q 99999 Q 355 Q 9999                                                          | Q 🕂 🖃                 |              |
| _                                                                               | Select All / Deselect All                                                                       | Total Amount: 34.00   | USD          |
|                                                                                 | Add to Favorites 🔯 Add to Template(s) 🔜 Modify Line / Shipping / Accounting 📋 Delete            |                       |              |
| Cł                                                                              | neck that these numbers match the                                                               | correspondin          | g            |
| Christophi and Carllington<br>1 11 Provide Landau and An-<br>andra Carlonau and | a lumma in mour Dudant Dan arth                                                                 |                       | -            |
| Colored a Lange                                                                 | columns in your budget Report! I                                                                | I NOI. CIICK          |              |

Modify Line/Shipping/Accounting to change the numbers.

Procurement - Create a Requisitions - Revised 9.13.17

Fully Integrated Resources & Services Tool

Serving our Students, Faculty & Staff

# To Modify Chartfields:

### Modify Line / Shipping / Accounting

### Line Information

Note: The information below does not reflect the data in the selected requisition lines. When the 'Apply' button is clicked, the data entered on this page will replace the data in the corresponding fields on the selected lines.

| Vendor ID:      |                       | Q Ver      | idor Location:   |                | Q                                |                   |               |
|-----------------|-----------------------|------------|------------------|----------------|----------------------------------|-------------------|---------------|
| Buyer:          |                       | Cat        | egory:           |                | ٩                                |                   |               |
| Shipping Inform | nation                |            |                  |                |                                  |                   |               |
| Ship To:        | Q                     | Modify S   | Shipping Address | T              | he fields will b                 | e blank!          |               |
| Due Date:       | 31                    | Attention: |                  | C              | only put in the<br>eed to change | informatio<br>!!! | n you         |
| Accounting Ir   | formation             |            |                  | <u>Custo</u>   | <u>mize   Find   🗖   🛗 </u>      | First 🚺 1 of 1    | Last          |
| Chartfields1    | C <u>h</u> artfields2 | 2          | Details Ass      | et Information |                                  |                   |               |
| Perc            | ent Lo                | ocation    | GL Unit          |                | Account                          |                   |               |
| 1               |                       | Q          | LAG01 Q          |                | Q.                               | +                 | -             |
|                 |                       |            |                  |                |                                  |                   |               |
|                 |                       |            |                  |                |                                  | Load Values F     | From Defaults |

Apply

Cancel

Here is where you can change a *specific* chartfield. (For example: Expense Account # or Special Initiative #) You can change the chartfields in "Create Requisition" and "Manage Requisition". Click APPLY.

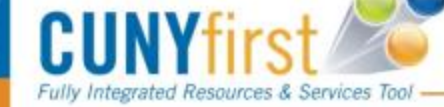

Procurement - Create a Requisitions - Revised 9.13.17

# **Creating a Blanket Requisition**

CU

### Create Requisition

C

| A the details of y                                                                    | Requisition 2                                                                                                    | Add Items and Services                                                     | 3. Review and Submit                                          |                              |
|---------------------------------------------------------------------------------------|----------------------------------------------------------------------------------------------------|----------------------------------------------------------------------------|---------------------------------------------------------------|------------------------------|
| Business Unit:<br>Requester:<br>Requisition Name:                                     | LAGPR LaGuardia CC - CUNY<br>23055549<br>Amount only test                                                                                                    | Cristina Natale                                                            | *Currency: USD<br>Priority: Medium                            | Click:<br>Line<br>Details    |
| Requisition Lines<br>Line Description<br>Description Description<br>Description Lines | on <u>Ve</u><br>Requisition for Office ST<br>ST<br>BU<br>AD                                                                                                    | ndor Name Quantity<br>APLES INC 1.0000 Years<br>APLES<br>SINESS<br>VANTAGE | UOM Price<br>500.00000 500.00<br>This will allow you to creat | Total<br>ate an Amount       |
| Select All / Des                                                                      | elect All<br>prite 😰 Add to Template(s) 🔜 Modify L<br>ents                                                                                                    | ine / Shipping / Accounting 🗍 🗍 Delete                                     | Only requisition<br>Total Amount:                             | 500.00 USD                   |
| Send to Vendor                                                                        | Show at Receipt Show at Vouc                                                                                                    | her                                                                        |                                                               |                              |
| Save & submit                                                                         | Reference to the second second | el requisition                                                             | Find more items Procurement - Create a Requisitions -         | Revised 9.13.17              |
| grated Resources &                                                                    | Services Tool                                                                                                    |                                                                            | •••• Servi                                                    | ng our Students, Faculty & S |

### **Create Requisition**

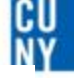

### **Line Details**

| Line: 1 Blank                         | et Requisition f | or Office       |                     | Line Status: Open                      |
|---------------------------------------|------------------|-----------------|---------------------|----------------------------------------|
| Item Details                          |                  |                 |                     |                                        |
| Amount:                               | 500.00           | USD             |                     |                                        |
| Category:                             | 4412000000       | Office supplies | View Hierarchy      |                                        |
| Buyer:                                |                  |                 | Q Buyer Information |                                        |
| Vendor:                               | 100000162        |                 | STAPLES INC STAPLES | Suggest New Vendor                     |
| Vendor Location:                      | DEFAULT          |                 |                     |                                        |
| Vendor's Catalog:                     |                  |                 | ]                   |                                        |
| Vendor Item ID:                       |                  |                 | ]                   |                                        |
| Manufacturer ID:                      |                  |                 | Q                   |                                        |
| Manufacturer's Item                   |                  |                 | Q UPN ID:           |                                        |
| Physical Nature                       | Goods            | 2               |                     |                                        |
| RFQ Required                          | Zero Pri         | ce Indicator 🗹  | mount Only          |                                        |
| Device Tracking<br>Configuration Info | Stockles         | is Item         | nspection Required  |                                        |
| Contract                              |                  |                 |                     |                                        |
| Sourcing Controls                     |                  |                 |                     |                                        |
| OK Canc                               | el               |                 |                     |                                        |
| CUNYfirst                             | rvices Tool      |                 | Procurement - Cr    | reate a Requisitions - Revised 9.13.17 |

| Create Requisition           |                                       |                    |                |               |                     |
|------------------------------|---------------------------------------|--------------------|----------------|---------------|---------------------|
| 1. Define Requisition        | 2. Add Items an                       | d Services 🛛 📑     | 3. Review a    | and Submit    |                     |
|                              | ake any necessary changes, and submit | it for approval.   |                |               |                     |
| Business Unit: LAGPR         | LaGuardia CC - CUNY                   |                    |                |               |                     |
| Requester:                   |                                       |                    | *Currency:     | USD           |                     |
| Requisition Name:            | Line                                  | Details            | Priority:      | Medium -      |                     |
| Requisition Lines            | Mar La Nava                           | <b>A a a a b b</b> |                | 0.1           | <b>T</b>            |
| DINI 1 PILOT PEN             | OFFICE MAX                            | 20.0000 Each       |                | 2.12000       |                     |
|                              |                                       | 20.0000 Each       |                | 1 49000       | 28.80               |
|                              | OFFICE MAX                            | 20.0000 Each       |                | 1.49000       | 29.00               |
| Select All / Deselect All    | Template(s)                           | Accounting         |                | Total Amount: | 72.10 USD           |
| lustification/Comments       |                                       |                    |                | Clic          | k on add comments   |
|                              |                                       |                    |                | attac         | ch any supporting   |
| Send to Vendor 🛛 Show at Rev | ceipt 🔲 Show at Voucher               |                    |                | docu          | iments to your requ |
| Check Budget                 |                                       |                    |                | <b>M</b> 2    | ANDATORY            |
|                              |                                       | 1                  | Find more item |               |                     |

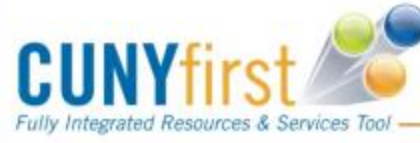

## **3. Review and Submit**

| Requested For                                                                                                    | CLINV Requester                                                                                                    | Number of Lines:                                                                                                    | 2                               |
|----------------------------------------------------------------------------------------------------|----------------------------------------------------------------------------------------------------|----------------------------------------------------------------------------------------------------|---------------------------------|
| Requisition Name:                                                                                                    | 0000000052                                                                                                    | Total Amount:                                                                                                    | 72.20 US                        |
| Requisition ID:                                                                                                    | 0000000052                                                                                                    |                                                                                                    |                                 |
| Business Unit:                                                                                                    |                                                                                                    |                                                                                                    |                                 |
| Priority:                                                                                                    | Medium                                                                                                    |                                                                                                    |                                 |
| Budget Status:                                                                                                    | Not Checked                                                                                                    |                                                                                                    |                                 |
| Supervisor Ap                                                                                                    | proval                                                                                                    |                                                                                                    |                                 |
| 🗢 Requisi                                                                                                    | tion 0000000052:Pend                                                                                                    | ling Start New P                                                                                                    | ath                             |
| Supervisor Ap                                                                                                    | proval                                                                                                    |                                                                                                    |                                 |
| Pending                                                                                                    |                                                                                                    |                                                                                                    |                                 |
|                                                                                                    |                                                                                                    |                                                                                                    |                                 |
| C Ena Jorg                                                                                                    | an _                                                                                                    |                                                                                                    |                                 |
| C Ena Jord<br>Superviso                                                                                                    | an<br>or by UserID                                                                                                    |                                                                                                    |                                 |
| © Ena. Joro<br>Superviso<br>Department/Ca                                                                                                    | ategory Approval                                                                                                    | ◆Start New P                                                                                                    | ath                             |
| Department/Ca                                                                                                    | ategory Approval                                                                                                    | € Start New P                                                                                                    | ath                             |
| Department/Ca<br>Department/Ca<br>Department A                                                                                                    | an<br>or by UserID<br>Ategory Approval<br>nitiated                                                                                                    | Start New P                                                                                                    | ath                             |
| Department/Ca<br>Department/Ca<br>Department A<br>Department A<br>Department A                                                                                                    | an<br>or by UserID<br>Ategory Approval<br>nitiated<br>pproval<br>outed<br>liste Approvers                                                                                       | Not Routed                                                                                                    |                                 |
| Department/Ca<br>Department/Ca<br>Department A<br>Department A<br>Department A<br>Department A                                                                                                    | ategory Approval<br>nitiated<br>pproval<br>outed<br>both Approvers<br>o Dept Manager Approval 1                                                                                 |                                                                                                    | ath<br>•                        |
| C Ena.Jor<br>Superviso<br>Department/Ca<br>✓ Line 1:1<br>PILOT PEN<br>Department A<br>Not R<br>€→                                                                                                    | an<br>or by UserID                                                                                                    | Start New P  Not Routed  Multicle Approvers  Pro Dept Manager Approval 2                                                                                                    | ath<br>•                        |
| Department/Ca<br>Caline 1:11<br>PLOT PEN<br>Department A<br>Department A<br>Depart | an<br>or by UserID                                                                                                    | Start New P Not Routed Multicle Approvers ePro Dept Manager Approval 2 Start New P                                                                                              | ath<br>•                        |
| Department/Ca<br>Carter Supervise<br>Department/Ca<br>Department A<br>Department A<br>Department A<br>Department A<br>Department A<br>Department A                                                                                                    | an<br>or by UserID<br>Ategory Approval<br>nitiated<br>pproval<br>outed<br>Isole Approvers<br>o Dept Manager Approval 1<br>nitiated<br>pproval                                   | Start New P  Not Routed  Multicle Approvers  Pro Degt Manager Approval 2  Start New P                                                                                           | ath<br>•                        |
| Department/Ca<br>Department/Ca<br>Department/Ca<br>Department A<br>Department A<br>PENCIL<br>Department A<br>PENCIL<br>Department A<br>Not R                                                                                                    | an<br>or by UserID<br>Ategory Approval<br>nitiated<br>pproval<br>outed<br>black Approvers<br>o Dept Manager Approval 1<br>                                                      | Start New P  Not Routed  Multicle Approvers  Pro Dept Manager Approval 2  Start New P  Not Routed                                                                               | ath<br>•                        |
| Department/Ca<br>Department/Ca<br>Department A<br>Department A<br>Pencil<br>Department A<br>Pencil<br>Department A<br>Pencil                                                                                                    | an<br>pr by UserID                                                                                                    | Start New P  Not Routed  Multiple Approvers  Pro Dept Manager Approval 2  Start New P  Not Routed  Multiple Approvers                                                           | ath<br>•                        |
| Department/Ca<br>Supervisa<br>Department/Ca<br>Department A<br>Department A<br>PE→ epervisa<br>CLine 2:1<br>PENCIL<br>Department A<br>PENCIL<br>Department A<br>PENCIL<br>Department A<br>PENCIL                                                                                                    | an<br>pr by UserID                                                                                                    |                                                                                                    |                                 |
| Department/Ca<br>Supervisu<br>Department/Ca<br>Department A<br>Department A<br>PE→ encil<br>Department A<br>PENCIL<br>Department A<br>PENCIL<br>Department A<br>PENCIL                                                                                                    | an<br>or by UserID<br>Ategory Approval<br>nitiated<br>pproval<br>outed<br>tipte Approvers<br>o Dept Manager Approval 1<br>outed<br>tipte Approvers<br>o Dept Manager Approval 1 | Start New P Not Routed Multicle Approvers ePro Dept Manager Approval 2 Start New P Not Routed Multicle Approvers ePro Dept Manager Approval 2                                   |                                 |
| Department/Ca<br>Supervisu<br>Department/Ca<br>Department A<br>Department A<br>PENCIL<br>Department A<br>PENCIL<br>Department A<br>PENCIL<br>Department A<br>PENCIL<br>Department A<br>PENCIL<br>Department A<br>PENCIL<br>Department A<br>PENCIL<br>Department A<br>PENCIL<br>Department A<br>PENCIL<br>Department A<br>PENCIL<br>Department A<br>PENCIL                                                                                                    | an<br>pr by UserID                                                                                                    | Start New P  Not Routed  Multicle Approvers ePro Dept Manager Approval 2  Start New P  Not Routed  Multicle Approvers ePro Dept Manager Approval 2  Apply Approval Changes  Cth | ath<br>ath<br>ath<br>eck Budget |
| C Ena.Jord<br>Superviso<br>Department/Cc<br>Department A                                                                                                    | an<br>pr by UserID                                                                                                    |                                                                                                    | ath<br>ath<br>eck Budget        |

Fully Integrated Resources & Services Tool

### Submit

Click to submit requisition to the approval workflow

### **\*** Edit Requisition:

To access the edit page, where you can make update the requisition and submit it again

### Approval workflows

Triggers when requesters submits a requisition, and a set of approvers act on the request (approve or deny).

Procurement - Create a Requisitions - Revised 9.13.17

### CUNY

# **TOP** Things to Remember!

Always Check your budget first before entering a requisition

If your requisition status is "Open" it means that it has not been routed to your Supervisor and will <u>not</u> get approved

Make sure the description on your requisition tells Purchasing what you are buying (i.e. Chair, Computer etc...)

Requisition must be fully Approved and have a Valid Budget status for Purchasing to process.

Attach your supporting documents, ie; Quotes, Proposals, Estimates, etc.

Manage your requisitions

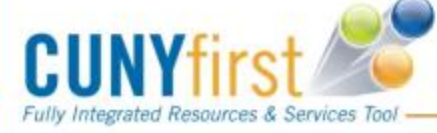

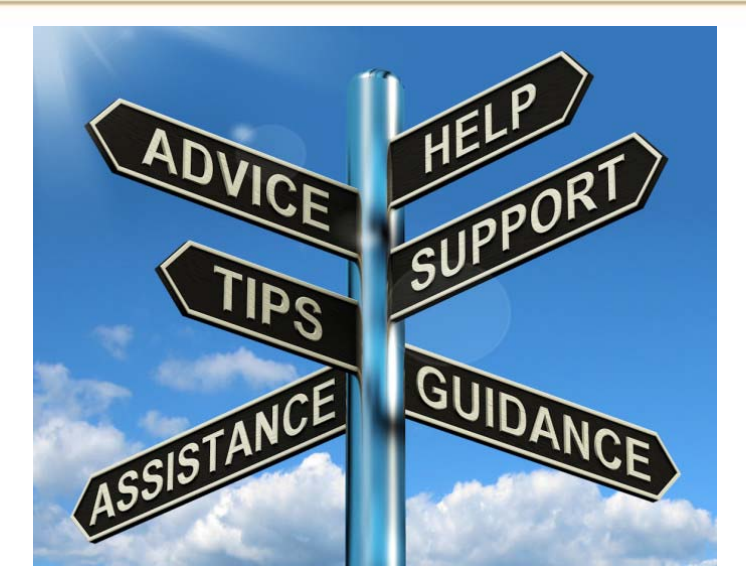

# Contact us ! x5525 purchasing@lagcc.cuny.edu

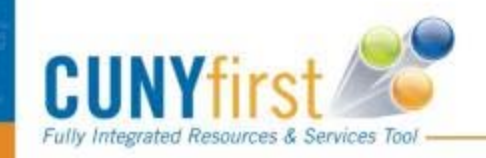

.... Serving our Students, Faculty & Staff